# Alibaba Cloud Elasticsearch

よくある質問

Document Version20191128

### 目次

| 1 クラシックネットワークから Alibaba Cloud Elasticsearch への |     |
|------------------------------------------------|-----|
| 接続                                             | .1  |
| 2 Kibana コンソールのパスワード                           | .7  |
| 3 LDAP を使用した Alibaba Cloud Elasticsearch への接続  | . 8 |

### 1 **クラシックネットワークから** Alibaba Cloud Elasticsearch **への接続**

このドキュメントでは、クラシックネットワークから Alibaba Cloud Elasticsearch への接続 に関するよくある質問について説明します。

クラシックネットワークから VPC ネットワークにデプロイされた Elasticsearch インスタンスに接続す るにはどうすればよいですか

ネットワークセキュリティのために、Alibaba Cloud Elasticsearch インスタンスは Virtual Private Cloud (VPC) ネットワークにデプロイされます。 ビジネスシステムがクラシックネットワークにデプロイされている場合、VPC ネットワークに接続するために VPC がサポートする *ClassicLink* 機能を使用できます。

ClassicLink とは何ですか

**ClassicLink** は、クラシックネットワークから **VPC** ネットワークに接続するために **VPC** が提供 するネットワーク接続です。

#### ClassicLink の制限事項にはどのようなものがありますか

- ・同一 VPC に接続可能なクラシックネットワークの ECS インスタンス数は、最大 1,000 です。
- クラシックネットワークの ECS インスタンスは、1 つの VPC にのみ接続可能です。この
   VPC は同じアカウントにあり、同じリージョンに属していなければなりません。

クロスアカウント接続 (アカウント A の ECS インスタンスをアカウント B の VPC に接続す るなど) の場合、アカウント A からアカウント B に ECS インスタンスを譲渡できます。

・ VPC の ClassicLink 機能を有効にするには、次の条件を満たす必要があります。

| VPC CIDR ブロック | 制限事項                                                                                              |
|---------------|---------------------------------------------------------------------------------------------------|
| 172.16.0.0/12 | VPC には 10.0.0.0/8 宛てのカスタムルートエントリはあり<br>ません。                                                       |
| 10.0.0/8      | <ul> <li>VPC には 10.0.0.0/8 宛てのカスタムルートエントリはありません。</li> <li>クラシックネットワークの ECS インスタンスと通信する</li> </ul> |
|               | <b>VSwitch</b> の CIDR ブロックは、10.111.0.0/16 内にしま<br>す。                                              |

| VPC CIDR ブロック  | 制限事項                                                                                                    |
|----------------|----------------------------------------------------------------------------------------------------|
| 192.168.0.0/16 | <ul> <li>VPC には 10.0.0.0/8 宛てのカスタムルートエントリはありません。</li> <li>宛先 CIDR ブロックが 192.168.0.0/16 で、ネクストホップがプライベート NIC のルートエントリを、クラシックネットワークの ECS インスタンスに追加します。<br/>Route スクリプトをダウンロードします。</li> </ul> |
|                | 注<br>注:<br>スクリプトを実行する前に、スクリプト内の readme<br>ファイルをよく読んでください。                                                                                                    |

ClassicLink を有効にするにはどうすればよいですか

- 1. VPC コンソールにログインします。
- 2. VPC ネットワークがデプロイされているリージョンを選択します。
- 3. VPC ページで、VPC ネットワークを選択し、[操作] 列の [管理] をクリックします。

**CIDR** ブロック **172.16.0.0/12** に接続されている **VPC** ネットワークを選択することを推奨し ます。

- 4. [VPC の詳細] ページで、[クラシックリンクの有効化] をクリックします。
- 5. [クラシックリンクの有効化] メッセージで、[OK] をクリックします。

ClassicLink を有効にすると、ClassicLink フィールドに [有効] と表示されます。

| VPC Details                 |                                |             |                        |
|-----------------------------|--------------------------------|-------------|------------------------|
| ID                          | vpc-b 🕀                        | Name        | - Edit                 |
| IPv4 CIDR Block             | 1                              | Created At  | 11/11/2019, 16:27:40   |
| Status                      | Available                      | Description | System created de Edit |
| Default VPC                 | Yes                            | ClassicLink | Enabled                |
| Instance Attachment Details | Not attached to a CEN Instance | Region      | China (Hangzhou)       |
| Resource Group              | 8-30 Br                        |             |                        |

ClassicLink を作成するにはどうすればよいですか

ClassicLink を作成する前に、次の要件を満たしていることを確認してください。

- ・ ClassicLink の制限事項を読んで理解しました。詳細については、「*ClassicLink* の制限事項 にはどのようなものがありますか」をご参照ください。
- ClassicLink が確立されている VPC ネットワークに対して ClassicLink を有効にしました。詳細は、「*ClassicLink* を有効にするにはどうすればよいですか」をご参照ください。
- **1.** ECS コンソールにログインします。

- 2. 左側のナビゲーションウィンドウで、[インスタンス & イメージ] > [インスタンス] を選択しま す。
- 3. ECS インスタンスが配置されているリージョンを選択します。
- [インスタンスリスト] ページで、クラシックネットワーク接続されたインスタンスを見つけ、[操作] 列で [詳細] > [ネットワークとセキュリティグループ] > [ClassicLink の設定] を選択します。
- 5. [VPCへのリンク] ダイアログボックスで、接続する VPC のネットワークを選択し、[OK] を クリックします。
- 6. [クラシックリンクセキュリティグループにルールを追加します。] をクリックし、[クラシッ クリンクルールを追加] をクリックします。

| Add to Security Group Add ClassicLink Kure              |
|---------------------------------------------------------|
| , you must configure the security group rules to ensure |
| news Ride and Add Classical School and                  |
| Add Rules   Remove                                      |
| Add Rules                                               |

7. [クラシックリンクルールを追加] ダイアログボックスで、以下のパラメーターの説明を参照し てパラメーターを設定し、[OK] をクリックします。

| パラメーター                | 説明                                                                                                    |
|-----------------------|----------------------------------------------------------------------------------------------------|
| クラシックセキュリ<br>ティグループ   | クラシックセキュリティグループの名前を表示します。                                                                                                    |
| VPC セキュリティグ<br>ループの選択 | <b>VPC</b> セキュリティグループを選択します。                                                                                                    |
| モード                   | <ul> <li>次の権限付与モードのいずれかを選択します。</li> <li>クラシック&lt;=&gt; VPC: VPC ネットワークの ECS インスタンスと<br/>クラシックネットワークのクラウドリソースが相互にアクセスで<br/>きるようにします。このモードの選択を推奨します。</li> <li>クラシック=&gt; VPC: クラシックネットワークの ECS インスタン<br/>スが VPC ネットワークのクラウドリソースにアクセスできるよ<br/>うにします。</li> <li>VPC =&gt; クラシック: VPC ネットワークのクラウドリソースがク<br/>ラシックネットワークの ECS インスタンスにアクセスできるよう<br/>にします。</li> </ul> |
| プロトコル                 | 通信プロトコルを選択します。                                                                                                    |

-

| パラメーター | 説明                                                                                  |
|--------|-------------------------------------------------------------------------------------|
| ポート範囲  | 通信に使用するポートを指定します。 ポート範囲を xx/xx の形式で<br>指定します。 たとえば、ポート 80 を指定するには、80/80 と入力<br>します。 |
| 優先度    | ルールの優先度を指定します。 値が小さいほど、プライオリティが<br>高くなります。                                          |
| 説明     | セキュリティグループルールの説明を入力します。                                                             |

#### クラシックネットワークと VPC ネットワーク間の接続をテストするにはどうすればよいですか

1. ECS コンソールに戻り、右上隅の [表示項目] アイコンをクリックします。表示されたダイア ログボックスで、[リンクステータス] を選択し、[OK] をクリックして、ECS インスタンスの 接続ステータスを表示します。

#### 図 1-1:表示項目

| Elastic Compute Serv        | Instance List                                                                                                    | C     | Create Instance    | Bulk Action                                    |
|-----------------------------|----------------------------------------------------------------------------------------------------|-------|--------------------|------------------------------------------------|
|                             |                                                                                                    |       |                    |                                                |
| Overview                    | * Select the Instance attribute, or directly enter the keyword Q Tag                                                                                                    |       | Advanced Search    | 207                                            |
| Instances                   |                                                                                                    |       |                    |                                                |
| Launch Template             | Instance ID/Name Tags Monitor Zone IP Address Status + Instance Type Family VPC Details Billing Method + Instance                                                                                                    | je    |                    | Actions                                        |
| Auto Scaling  Block Storage | ECS31 China East 1 Zone G Address) ec.sg5 Surge ec.sg5 Surge Address SQ2(Private IP Address) Address) Address Address Address SQ2(Private IP Address) Address Address | Manag | ge   Connect   Cha | nge Configuration<br>Renew   More <del>-</del> |

#### 図 1-2: **リンクステータス**

| Se | et Display Items |   |                   |      |                |   | $\times$          |
|----|------------------|---|-------------------|------|----------------|---|-------------------|
|    | Operating System |   | Tags              | ¥    | Monitor        | • | Zone              |
| •  | IP Address       | • | Status            |      | Network Type   |   | Configuration     |
| •  | VPC Details      | • | Instance Type Fan | nily | Billing Method |   | Automatic Renewal |
|    | Key Pairs        | V | Link Status       |      | RAM Role       | ¥ | Stop Instance     |
|    |                  |   |                   |      |                |   | ОК                |

#### 図 1-3:接続済み

| In | stance Li              | st                 |                  |                        |                                                             |          |                   |                                      |                  |                   | C          | Create              | Instance                         |
|----|------------------------|--------------------|------------------|------------------------|-------------------------------------------------------------|----------|-------------------|--------------------------------------|------------------|-------------------|------------|---------------------|----------------------------------|
| •  | Select th              | e instance attribu | ite, or directly | y enter the keyw       | vord                                                        | Q        | Tag               | Adv                                  | anced Search     | Show All Resource | ies 🔵      | 2                   | <b>o</b> ?                       |
| Ŧ  | Filters :              | Billing Method:    | Subscription     | × Networ               | k Type: Classic 🗙 Clear All                                 |          |                   |                                      |                  |                   |            |                     |                                  |
|    | Instance               | ID/Name            | Monitor          | Zone                   | IP Address                                                  | Status 👻 | Network<br>Type 👻 | Configuration                        | Billing Method 👻 | Link<br>Status    |            |                     | Actions                          |
|    | i-<br>bp12<br>Test04.1 | 6                  | \$ ⊭             | China East 1<br>Zone B | 112 (Internet IP<br>Address)<br>10 (Intranet IP<br>Address) |          | Classic           | 1 vCPU 1 GB<br>ecs.t1.small<br>2Mbps | Subscription     | Linked            | Manage   C | hange Conf<br>Renew | iguration<br>│ More <del>▼</del> |

## **2. ClassicLink** が確立された ECS インスタンスにログインし、curl コマンドを実行して VPC ネットワークの Elasticsearch インスタンスに接続します。

Elasticsearch インスタンスに接続すると、次の結果が返されます。

### 2 Kibana コンソールのパスワード

#### Kibana コンソールのパスワード

Elasticsearch Kibana コンソールのパスワードは、どのような目的に使用されますか。

- elastic アカウントは、Elasticsearch サービスへのアクセスを提供するルートアカウント
   です。このアカウントは、クラスター管理に関して最大の権限を持っているので、ルートアカウントの情報は安全に保管してください。
- API または SDK を使用して Elasticsearch インスタンスにアクセスする場合、elastic/ your\_password を使用して権限を確認します。パスワードが設定されていない場合、コン ソールでパスワードを初期化してください。
- Kibana サービスを使用して Elasticsearch インスタンスにアクセスする場合、elastic/ your\_password を使用して権限を確認します。パスワードが設定されていない場合、コン ソールでパスワードを初期化してください。

#### Kibana での権限管理

Elasticsearch Kibana のユーザー権限を効果的に管理するには、どうすればよいですか。

- インスタンスを操作する場合、ルートアカウントを使用するのではなく、Elasticsearch イン スタンスの Kibana サービスを使用してユーザーを作成し、ロールを割り当てることを推奨 します。ユーザーを作成するには、『*Kibana User Guide*』をご参照ください。
- パスワードを公開すると、サービスクラスターにセキュリティリスクをにもたらす可能性があるため、検索サービスのルートアカウント elastic を使用しないことを推奨します。
- このアカウントを使用して検索サービスを提供している場合、ルートアカウント elastic の パスワードを変更する際は注意が必要です。 Elasticsearch インスタンスのパスワードがリ セットされた後、権限エラーにより、検索サービスを使用できなくなります。

### 3 LDAP を使用した Alibaba Cloud Elasticsearch への 接続

このドキュメントでは、Lightweight Directory Access Protocol (LDAP) を使用した Alibaba Cloud Elasticsearch への接続に関するよくある質問について説明します。

Q: Alibaba Cloud Elasticsearch は LDAP をサポートしていますか

A: Alibaba Cloud Elasticsearch は現在、LDAP をサポートしていません。 LDAP を使用し て Alibaba Cloud Elasticsearch インスタンスに送信されたリクエストを認証する場合、最初 に同じバージョンのオンプレミス Elasticsearch インスタンスを作成する必要があります。 オ ンプレミスの Elasticsearch インスタンスを使用して、認証テストを実行します。 LDAP が正 常に動作する場合、対応する設定を Alibaba Cloud Elasticsearch テクニカルエンジニアに送 信して、LDAP を設定してください。

さらに要件がある場合は、 コンソールからチケットを起票し、サポートセンターへお問い合わせ ください。